- 1. Kuvaa video (puhelimella, tabletilla, kameralla tms...)
- 2. Videon maksimikoko 10GT (Lumia 635-puhelimella kuvattu 5 minuutin video on kooltaan 366MT)
- 3. Kirjaudu office 365:seen (portal.office.com)
  - mikäli olet kuvannut videon firman tarjoamalla laitteella, voit siirtää sen suoraan OneDrive for business-kansioon ja voit hypätä yli kohdan 4-6
- 4. office 365- palvelussa siirry OneDrive-palveluun.
- 5. Valitse LATAA PALVELIMEEN

|                                 |                    |                                                          |                  |                | •••        |       |  |
|---------------------------------|--------------------|----------------------------------------------------------|------------------|----------------|------------|-------|--|
|                                 | Office 365         | ON:Drive                                                 |                  |                |            |       |  |
| SELAA                           | TIEDOSTOT KIRJASTO |                                                          |                  |                |            |       |  |
| 🔎 etsi OneDrivesta              |                    | OneDrive @ Petäjäveten kunta,Sivistystoimi<br>Aciakiriat |                  |                |            |       |  |
| Tiedostot                       |                    | Asiakiijat                                               |                  |                |            |       |  |
| Viimeisimmät<br>Jaettu kanssani |                    | ⊕ uusi 1 ataa palvelimeen                                | 😂 synkronoi      | 🖋 muokkaa      | 🖋 hallitse | 🗘 jaa |  |
| Courstut                        |                    | · D · · · ·                                              | 14 - 1747 - 1745 | 1. 1. 1. I. I. |            |       |  |

- 6. Etsi laitteeltasi videotiedosto, joka ladataan tallennustilaan
- 7. Jaa tiedosto kaikille ryhmän oppilaille